## **SPARK THROUGH KSWAN CONNECTION**

## **INTERNET BROWSER CONFIGURATION**

## **Mozilla Firefox for Linux**

Open Mozilla Firefox and select Edit → Preferences
 Then Click on Advanced tab. Then click on Network tab and then Settings button

| 년년<br>Main     | Tabs                                              | Content                     | Applications                   | Privacy                                  | Security           | Q<br>Advanced                             |         |
|----------------|---------------------------------------------------|-----------------------------|--------------------------------|------------------------------------------|--------------------|-------------------------------------------|---------|
| General        | Network                                           | Update E                    | ncryption                      |                                          |                    | 7                                         |         |
| Conne          | ction<br>igure how                                | Firefox cor                 | nnects to the I                | nternet                                  |                    | Settings                                  | 5]      |
| Offline<br>Use | e Storag<br>up to<br>Il me who<br>se<br>following | e<br>50 + MB<br>en a websit | of space for the asks to store | ne cache<br>e data for o<br>a for offlin | offline<br>ne use: | <u></u> <u>Clear No</u> <u>Exceptions</u> | ow<br>5 |
|                |                                                   |                             |                                |                                          |                    | Remove                                    |         |
| <u>e</u>       | lp                                                |                             |                                |                                          |                    | C                                         | lose    |

2) Click on LAN Settings and bill the Form as displayed below;

| 3128 |
|------|
|      |
|      |
| 3128 |
| 3128 |
| 3128 |
| 3128 |
|      |
|      |
| 0/24 |
|      |
|      |

3) Click on **OK** button to Save & Exit

## **DNS Server Settings in Linux**

- 1) Open SHELL
- 2) Run the following commands

sudo echo nameserver 10.1.6.19 >> /etc/resolv.conf
sudo echo nameserver 10.1.6.16 >> /etc/resolv.conf